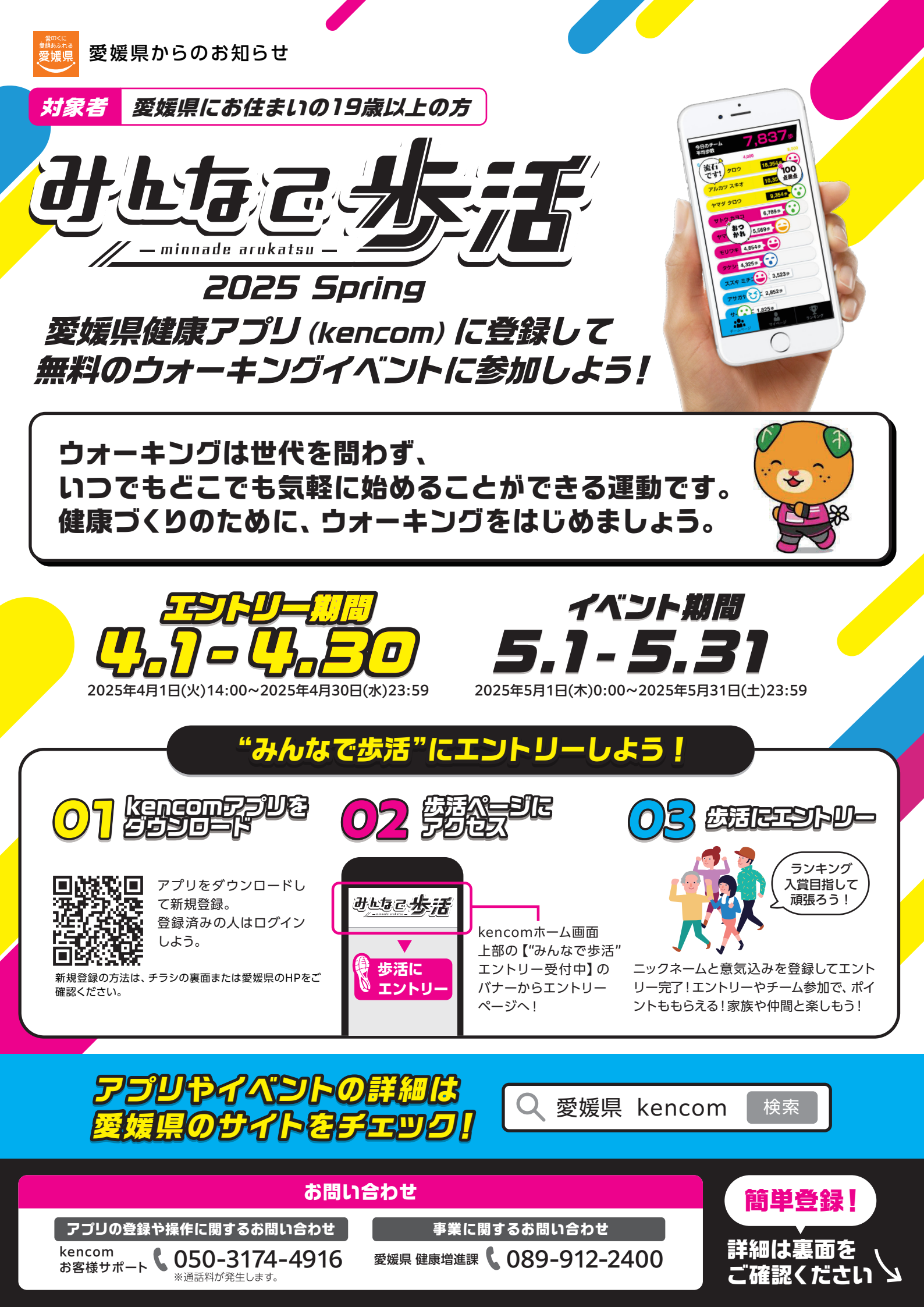

## kencom(ケンコム)の登録方法

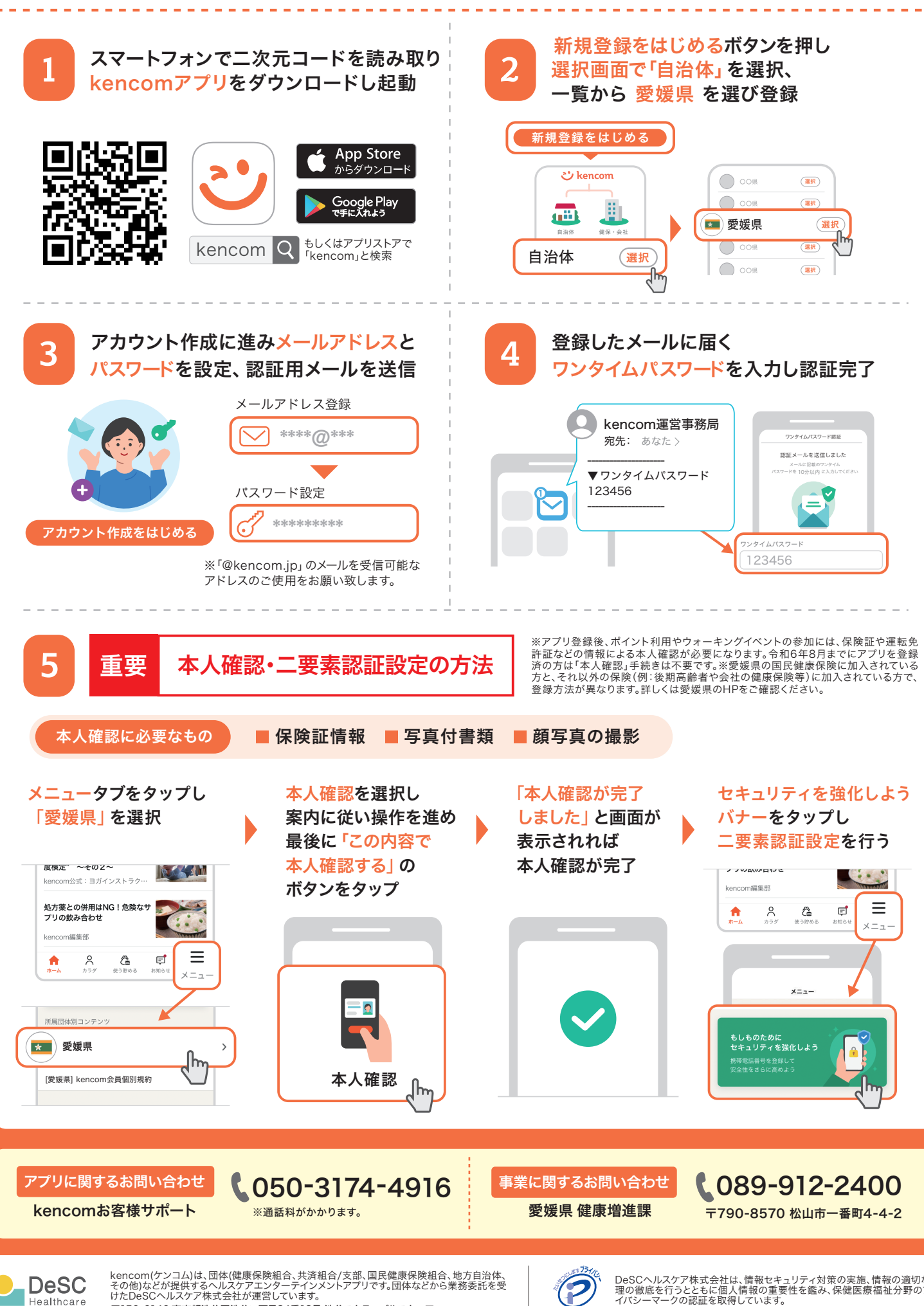

〒150-6140 東京都渋谷区渋谷二丁目24番12号 渋谷スクランブルスクエア

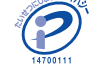

**ပံ** kencom